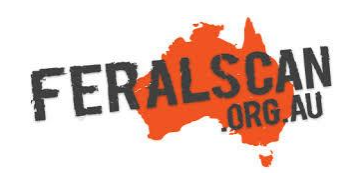

# FeralGoatScan mobile app instructions

Step-by-step instruction to help you record information about feral goats using the FeralScan App.

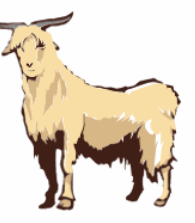

#### 1. Select Goat

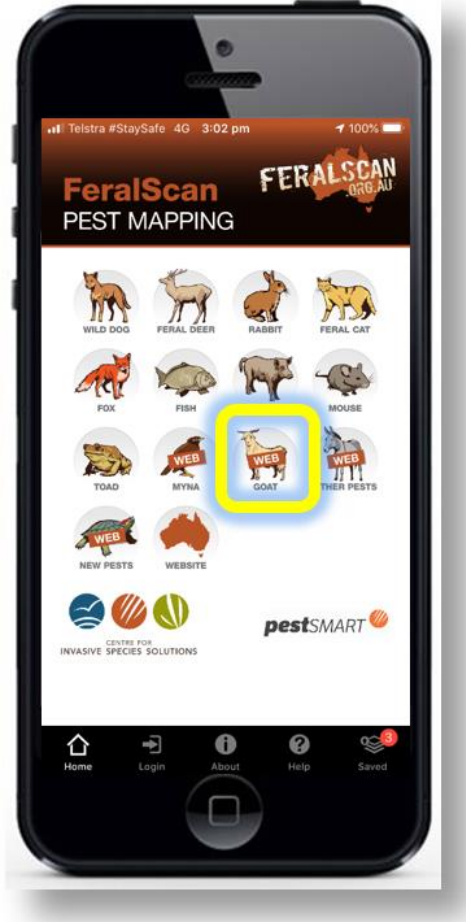

From the app home screen select the feral goat image.

# 2. Open the map

feralscan.org.au

FeralScan Pes... II 4G 3:02 pm

FERALGOAT

AA

SCAN

Log Out

**Total Records** 

## 3. Record data

### 4. Submit report

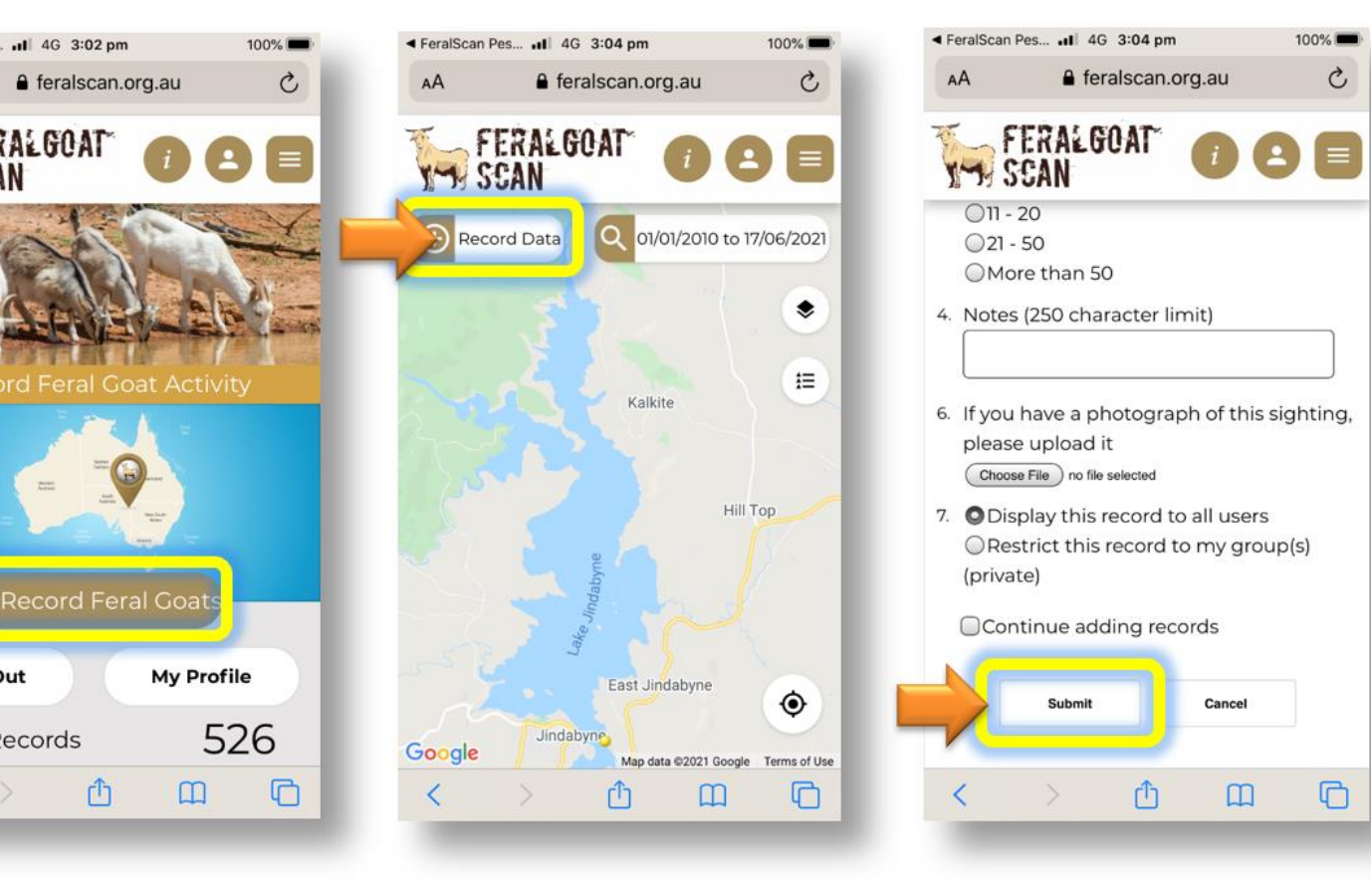

Click 'Record Feral Goats' to open the map.

Û

Select 'Record data' then answer all relevant questions.

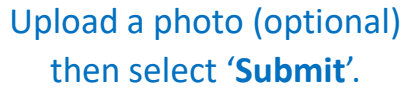

Download the App *FREE* from the app store, or record information using the website www.feralscan.org.au/feralgoatscan

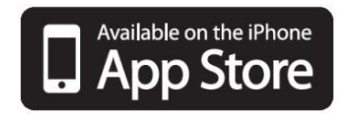

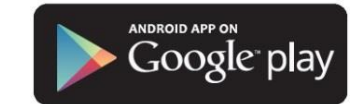